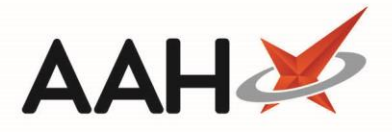

## **Abandoning an MCR Prescription**

Abandoning an MCR prescription is <u>irreversible</u>. Once you have marked an MCR prescription as abandoned, you have no way to revert the process and restore that prescription to its original status, and you will not be able to dispense further episodes. You cannot abandon prescriptions marked as <u>Completed</u>.

- 1. From the ePharmacy Manager *Scripts* tab, highlight an MCR prescription.
- 2. Click the [Abandon] button.
- 3. A pop-up window displays, asking whether you want to abandon the prescription.

| ۲                                                                                                    | EDISON, SIMON (Master) |  |  |  |  |  |
|----------------------------------------------------------------------------------------------------|------------------------|--|--|--|--|--|
| Are you sure you wish to abandon UPN K881130000BWNNYW?<br>This will abandon entire prescription and will not allow to dispense further episodes. |                        |  |  |  |  |  |
| Yes No                                                                                                    |                        |  |  |  |  |  |

- 4. Click [Yes].
- 5. A second pop-up window displays, asking you to enter the reason for abandoning the prescription. Enter the reason in the field.

| ۲                                           | Abandon Reason | _ <b>D</b> X |  |  |  |  |
|---------------------------------------------|----------------|--------------|--|--|--|--|
| Patient: EDISON, SIMON (Master)             |                |              |  |  |  |  |
| Patient no longer requires the prescription |                |              |  |  |  |  |
|                                             | <b>F10</b>     | - OK Oncel   |  |  |  |  |
|                                             | • 110          | Current      |  |  |  |  |

- 6. Press [F10 OK].
- 7. The ePharmacy Manager *Scripts* tab displays, with the abandoned prescription marked with an ABANDON tag.

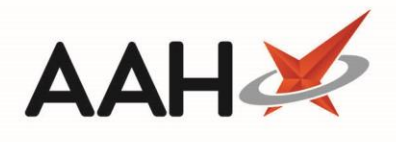

| ProScript Con<br>10 April 2019 10:3 | nect 🔻<br>2 | Search (CTRL+S                                                                                                    | i) - C                   | 0                                        | 900   <b>20</b> 3   900 | Responsible Pha     | irmacist Victoria Sr | nith   User Supervi             | isor 🗕 🗖      | <b>- x</b> |
|-------------------------------------|-------------|----------------------------------------------------------------------------------------------------|--------------------------|------------------------------------------|-------------------------|---------------------|----------------------|---------------------------------|---------------|------------|
| My shortcuts                        | +           | Search Werkfle                                                                                                    | W Manager                | Managar X                                |                         |                     |                      |                                 |               |            |
| Redeem Owings                       | 52          | Search Workilo                                                                                                    | ernamac                  |                                          |                         |                     |                      |                                 |               |            |
| Reprints                            | 12          | Scripts Treatment Summary Patient Registration Pharmacist: Victoria Smith                                                                |                          |                                          |                         |                     |                      |                                 |               |            |
| Ordering                            | F6          | F1 - View PMR F2 - View F4 - Claim F5 - Claim Cancellation F6 - Batch Functions V F9 - Resend Abandon F10 - MAS V                        |                          |                                          |                         |                     |                      |                                 | •             |            |
| -<br>Overdue Scrints                | F7          | 🖶 F11 -Print CP4 F12 - Manually Update Status Edit MCR Item Patient Centric View View XML Reports CPS Report Edit Additional Information |                          |                                          |                         |                     |                      |                                 |               |            |
|                                     | F8          | Filters                                                                                                    |                          |                                          |                         |                     |                      |                                 |               |            |
| MDS Prep                            | F9          | ● AII ○ ETP ○                                                                                                    | CPS Service MCR          | ▼ Patient Search                         | Patient                 | 🕶 🔍 🛛 Prescrip      | otion expiring by    | Select a date 15                | Due By Se     | elect a    |
| MDS Scripts Du                      | 2           | Status All                                                                                                    |                          | <ul> <li>Show Requires Attent</li> </ul> | ion 🗌 Show              | Controlled Dru      | gs 🗌 Show Aban       | doned Scripts Cle               | ar Filters    |            |
| SDM                                 | CHI M       | Service Type Se                                                                                                    | ervice Date Added        | Patient                                  |                         | CHI Number          | UPN                  |                                 | Status        |            |
| Stock Manager                       | Ctri M      | MCR                                                                                                    | 10/04/2019 10:32:        | 10 EDISON, SIMON (Master)                | ABANDON                 | 201000 2075         | K881130000BWN        | INYW Due                        | On 10/04/2019 | New        |
| MDS Managor                         | Ctrl O      | MCR                                                                                                    | 10/04/2019 09:57:        | 58 EDISON, SIMON (Master)                |                         | 201000 2075         | K881130000C7M        | LDW Due                         | On 19/02/2019 | New        |
| wibs wanager                        | F11         | MCR                                                                                                    | 10/04/2019 09:47:        | 30 EDISON, SIMON (Master)                |                         | 201000 2075         | K881130000C64N       | MLK Due                         | On 08/05/2019 | New        |
| ePharmacy                           | Ctrl E      |                                                                                                    |                          |                                          |                         |                     |                      |                                 |               |            |
| RMS                                 | Ctrl D      |                                                                                                    |                          |                                          |                         |                     |                      |                                 |               |            |
| FMD Workload                        | CUIK        |                                                                                                    |                          |                                          |                         |                     |                      |                                 |               |            |
|                                     |             |                                                                                                    |                          |                                          |                         |                     |                      |                                 |               |            |
|                                     |             |                                                                                                    |                          |                                          |                         |                     |                      |                                 |               |            |
|                                     |             |                                                                                                    |                          |                                          |                         |                     |                      |                                 |               |            |
|                                     |             | ۲<br>۲<br>۲                                                                                                    |                          |                                          |                         |                     |                      | >                               |               |            |
|                                     |             | Prescribed Item(s)                                                                                                    | Prescription History     | ICR Dispense Episode Item(s)             |                         |                     |                      | L [201000 2075<br>EDISON, SIMON | ] EXEMPT      | Т (В) 🔨    |
| Item No. Drug Description Qu        |             | Quantity                                                                                                    | Dosage                   |                                          |                         | (Master) =          |                      |                                 |               |            |
|                                     |             | 1 Paracetamol 250mg/5ml oral susp SF 1800 5                                                                                              |                          | Use As Directed By The Prescriber Due On |                         | 86-88 Guild Street, |                      |                                 |               |            |
|                                     |             | III     Aberdeen, Grampian,       AB9 1NJ                                                                                                |                          |                                          |                         |                     | ~                    |                                 |               |            |
|                                     |             | Kesponse received: MCK prescription request for UPIN K881130000C/MLDW was success MCK prescription request for UPIN K881130000C/MLDW     |                          |                                          |                         |                     |                      |                                 |               |            |
|                                     |             | Sending MCR prescription with UPN K881130000C7MLDW                                                                                       |                          |                                          |                         |                     |                      |                                 |               |            |
|                                     |             | Response received                                                                                                    | Registered (MCR registra | tion request for natient EDISOI          | I SIMON (Ma             | cter))              |                      |                                 |               | L.         |

## **Revision History**

| Version Number | Date              | Revision Details | Author(s)            |
|----------------|-------------------|------------------|----------------------|
| 1.0            | 16 September 2019 |                  | Joanne Hibbert-Gorst |
|                |                   |                  |                      |
|                |                   |                  |                      |

## **Contact us**

For more information contact: **Telephone: 0344 209 2601** 

Not to be reproduced or copied without the consent of AAH Pharmaceuticals Limited 2019.